# Chapter-6

Maintain

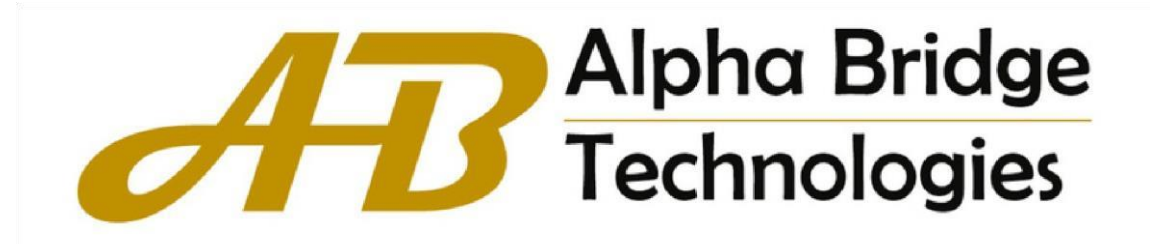

## Contents

#### **Chapter 6 Maintain**

| Chapter 6 Maintain          | 3 |
|-----------------------------|---|
| 6.1 Software Upgrading      | 3 |
| 6.2 Configuration Operation | 3 |
| 6.2.1 Configuration Update  | 3 |
| 6.2.2 Configuration Save    | 4 |
| 6.3 Device Reboot           | 4 |
| 6.5 Logo Replace            | 4 |

#### **Chapter 6 Maintain**

#### 6.1 Software Upgrading

1.Click Maintain->Software Upgrading

2. This page upgrades the Switch version. You can choose to upgrade the boot and host files. After the upgrade, restart the Switch to take effect.

| Alpha Br<br>Technolo      | idge<br>gies | <u>ලි</u> ශ්ර<br>Monitor Config            | <i>P</i><br>Maintain            |                              | A Logout |
|---------------------------|--------------|--------------------------------------------|---------------------------------|------------------------------|----------|
| B Software Upgrading      | ^            | Software update                            |                                 |                              |          |
| 器 Configuration Operation | ~            | Host Software Version                      | Switch V1.01.B09                |                              |          |
| Device Reboot             | ~            | Version Release Time                       | Tue Oct 31 17:01:39 CST 2023    |                              |          |
| 88 Logo Replace           | *            | Bootrom Version Please Select Bootrom File | V1.0 Choose File No file chosen | Restart after update success |          |
|                           |              | Please Select Host File                    | Choose File No file chosen      |                              |          |
|                           |              | Update                                     |                                 |                              |          |

Figure 6-1

#### 6.2 Configuration Operation

Configuration operations include upload, download and save configuration.

#### 6.2.1 Configuration Update

1. Click Maintain->Configuration Operation->Configuration Update

2. This page uploads the configuration file to the Switch and saves the configuration file from the device to the PC.

| ð  | Alpha Brid<br>Technolog | lge<br>ies | Monitor          | <b>ිූා</b><br>Config | <b>B</b><br>Maintain   |
|----|-------------------------|------------|------------------|----------------------|------------------------|
|    | Software Upgrading      | ~          | Config File Up   | date                 |                        |
| 88 | Configuration Operation | ^          | Select Config Fi | le                   | Choose File config.txt |
|    | Configuration Update    |            | Save Config File | 2                    | Save Config File       |
|    | Configuration Save      |            | Update           |                      |                        |
|    | Device Reboot           | ~          |                  |                      |                        |
|    | Logo Replace            | ~          |                  |                      |                        |

Figure 6-2

#### 6.2.2 Configuration Save

1.Click Maintain->Configuration Operation->Configuration Save 2. This page saves the Switch configuration file to the flash.

| Software Upgrading     | ~   | Sure to save all settings?                                                                                    |
|------------------------|-----|----------------------------------------------------------------------------------------------------|
| Configuration Operatio | n ^ |                                                                                                    |
| Configuration Update   |     | Click to start saving all settings to system FLASH<br>All saved settings will still have effect after restart |
| Configuration Save     |     | Save                                                                                                    |
| B Device Reboot        | ~   |                                                                                                    |
| E Logo Replace         | ~   |                                                                                                    |

Figure 6-3

## 6.3 Device Reboot

- 1.Click Maintain->Device Reboot
- 2. This page restarts the Switch.

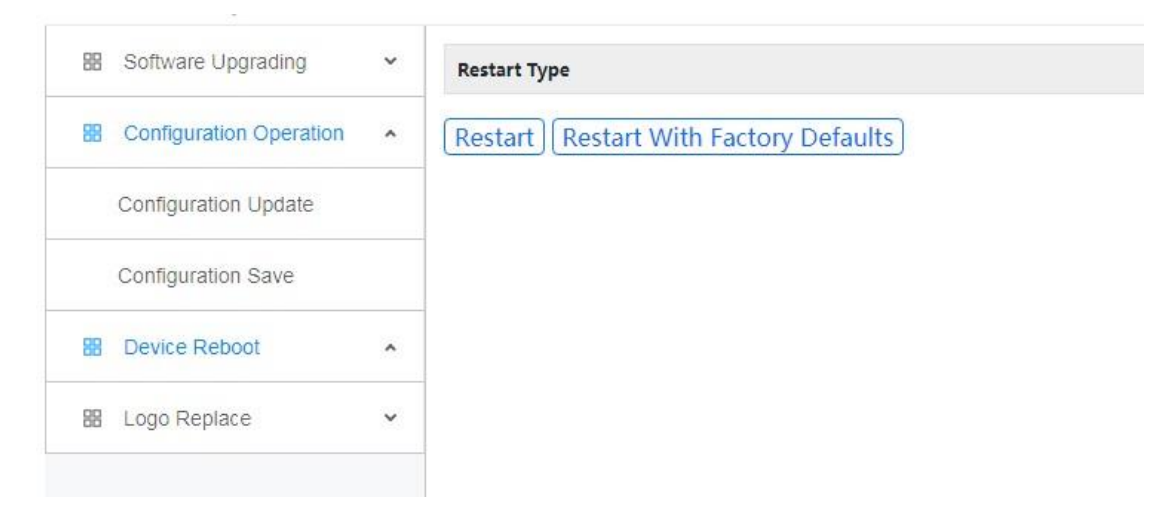

Figure 6-4

# 6.5 Logo Replace

1.Maintain->Logo Replace

2. This page replaces the logo information of the WEB page. After uploading the new logo, restart the browser and clear the cache.

| ð  | Alpha Bri<br>Technolog  | dge<br>gies | Monitor                                                                                  | <b>ූරා</b><br>Config | <i>J</i><br>Maintain    |  |  |
|----|-------------------------|-------------|------------------------------------------------------------------------------------------|----------------------|-------------------------|--|--|
|    | Software Upgrading      | ~           | Logo File Replac                                                                         | ce                   |                         |  |  |
| 88 | Configuration Operation | ^           | Select Logo File                                                                         |                      | Choose File LogoCDR.png |  |  |
|    | Configuration Update    |             | File size less than 300 KB,resolution 255X60                                             |                      |                         |  |  |
|    | Configuration Save      |             | Ater file uploaed or deleted, need to close browser and login again to refresh logo file |                      |                         |  |  |
|    | Device Reboot           | ~           | File Upload Delete File Uploaded                                                         |                      |                         |  |  |
| 88 | Logo Replace            | ^           |                                                                                          |                      |                         |  |  |
|    |                         |             |                                                                                          |                      |                         |  |  |

Figure 6-5